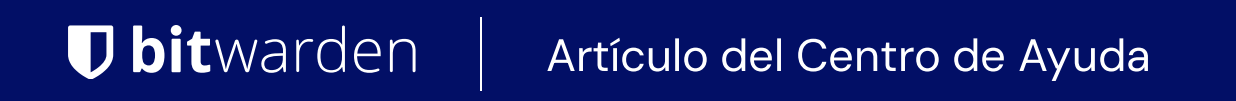

### CONSOLA DE ADMINISTRADOR > INICIA SESIÓN CON SSO >

# Implementación de SAML en AWS

Ver en el centro de ayuda: https://bitwarden.com/help/saml-aws/

### Implementación de SAML en AWS

Este artículo contiene ayuda **específica de AWS** para configurar el inicio de sesión con SSO a través de SAML 2.0. Para obtener ayuda para configurar el inicio de sesión con SSO para otro IdP, consulte Configuración de SAML 2.0.

La configuración implica trabajar simultáneamente dentro de la aplicación web de Bitwarden y la Consola de AWS. A medida que avanza, recomendamos tener ambos fácilmente disponibles y completar los pasos en el orden en que están documentados.

#### **⊘** Tip

¿Ya eres un experto en SSO? Omite las instrucciones en este artículo y descarga capturas de pantalla de configuraciones de muestra para comparar con las tuyas.

🕁 tipo: activo-hipervínculo id: K4Z8nyORzKkHKIJIZ4hh1

### Abre SSO en la aplicación web

Inicia sesión en la aplicación web de Bitwarden y abre la Consola de Administrador utilizando el conmutador de producto (ﷺ):

| D Password Manager | All vaults                                                                                                    |      |                                    | New 💛      | BW |
|--------------------|----------------------------------------------------------------------------------------------------|------|------------------------------------|------------|----|
| 🗇 Vaults           |                                                                                                    |      | News                               | 0          |    |
| 🕼 Send             |                                                                                                    |      | Name                               | Owner      | :  |
| $\ll$ Tools $\sim$ | Q Search vau                                                                                                    | VISA | Company Credit Card<br>Visa, *4242 | My Organiz | ÷  |
| <b>≅</b> Reports   | ✓ All vaults                                                                                                    |      | Demonst Login                      |            |    |
| Settings           | B My vault<br>B My Organiz                                                                                                    | 0 3  | myusername                         | Me         | :  |
|                    | <ul> <li>Heams Org</li> <li>Heams Organization</li> </ul>                                                                      |      | Secure Note                        | Me         | :  |
|                    | <ul> <li>✓ All items</li> <li>☆ Favorites</li> <li>③ Login</li> <li>□ Card</li> <li>Identity</li> <li>↓ Secure note</li> </ul> | 0 0  | Shared Login<br>sharedusername     | My Organiz | :  |
| Password Manager   | <ul> <li>✓ Folders</li> <li>➡ No folder</li> <li>&gt;✓ Collections</li> </ul>                                                  |      |                                    |            |    |
| 🗔 Secrets Manager  |                                                                                                    |      |                                    |            |    |
| Admin Console      | Default colle                                                                                                    |      |                                    |            |    |
| Admin Console      | 🚽 🔟 Trash                                                                                                    |      |                                    |            |    |
| 🗄 Toggle Width     |                                                                                                    |      |                                    |            |    |
|                    | -                                                                                                    |      |                                    |            |    |

Selector de producto

Abra la pantalla de Ajustes → Inicio de sesión único de su organización:

#### Secure and trusted open source password manager for business

| <b>D bit</b> Warden           | Single sign-on 🖩 🖬                                                                                                    |
|-------------------------------|----------------------------------------------------------------------------------------------------|
| B My Organization             | Use the <u>require single sign-on authentication policy</u> to require all members to log in with SSO.                                                                                                    |
|                               | Allow SSO authentication                                                                                                    |
| A Members                     | Once set up, your configuration will be saved and members will be able to authenticate using their Identity Provider credentials.                                                                                                    |
| 뿅 Groups                      | SSO identifier (required)                                                                                                    |
|                               | Provide this ID to your members to login with SSO. To bypass this step, set up Domain verification                                                                                                    |
| St Billing                    | Member decryption options                                                                                                    |
| Settings                      | ∧ ● Master password                                                                                                    |
| Organization info<br>Policies | Trusted devices Once authenticated, members will decrypt vault data using a key stored on their device. The single organization policy, SSO required policy, and account recovery administration policy with automatic enrollment will turn on when this option is used. |
| Two-step login                | C Type                                                                                                    |
| Import data                   | SAML 2.0                                                                                                    |
| Export vault                  |                                                                                                    |
| Domain verification           | SAML service provider configuration                                                                                                    |
| Single sign-on                | Set a unique SP entity ID                                                                                                    |
| Device approvals              | Generate an identifier that is unique to your organization                                                                                                    |
| SCIM provisioning             |                                                                                                    |
|                               | SAML 2.0 metadata URL                                                                                                    |
|                               |                                                                                                    |

Configuración de SAML 2.0

Si aún no lo has hecho, crea un **identificador SSO** único para tu organización y selecciona **SAML** del menú desplegable de Tipo. Mantén esta pantalla abierta para fácil referencia.

Puedes desactivar la opción **Establecer una ID de entidad SP única** en esta etapa si lo deseas. Hacerlo eliminará su ID de organización de su valor de ID de entidad SP, sin embargo, en casi todos los casos, se recomienda dejar esta opción activa.

#### **∂** Tip

Hay opciones alternativas de **descifrado de miembro**. Aprenda cómo comenzar a usar SSO con dispositivos de confianza o Conector de clave.

### Crea una aplicación AWS SSO

En la Consola de AWS, navega a **AWS SSO**, selecciona **Aplicaciones** desde la navegación, y selecciona el botón de **Agregar una nueva** aplicación:

| IAM Identity Center       X         Dashboard       Applications         Users       Administer users and groups for AWS managed or customer managed applications that support identity federation with SAML 2.0 or OAuth 2.0.         Groups       Learn more C         Settings       Add application                                                                                                    | aws Services Q Search                                                                                    | [Option+S] D 🕹 Ø Ø N. Virginia 🕶 🗖 🖬 🖬 🖬                                                                                                    |
|----------------------------------------------------------------------------------------------------|----------------------------------------------------------------------------------------------------|----------------------------------------------------------------------------------------------------|
| Dashboard     Applications       Users     Administer users and groups for AWS managed or customer managed applications that support identity federation with SAML 2.0 or OAuth 2.0.       Groups     Learn more C       Settings     Add application                                                                                                    | IAM Identity Center $\qquad	imes$                                                                        | IAM Identity Center > Applications                                                                                                    |
| AWS accounts     AWS managed     Customer managed       Permission sets                                                                                                    | Dashboard<br>Users<br>Groups<br>Settings<br>Multi-account permissions<br>AWS accounts<br>Permission sets | Administer users and groups for AWS managed or customer managed applications that support identity federation with SAML 2.0 or OAuth 2.0. Learn more C Add application AWS managed Customer managed                                           |
| <ul> <li>Application assignments</li> <li>Applications</li> <li>AWS managed applications (0)</li> <li>Actions </li> <li>An AWS managed application is defined by and named for an AWS service, and must be configured from the applicable service console to work with IAM Identity Center.</li> </ul>                                                                                                    | <ul> <li>Application assignments</li> <li>Applications</li> </ul>                                        | AWS managed applications (0) Actions  An AWS managed application is defined by and named for an AWS service, and must be configured from the applicable service console to work with IAM Identity Center.                                     |
| Related consoles         AWS Organizations I         IAM I         Amplication         Variable         Application         Variable         Variable | Related consoles<br>AWS Organizations 🔀                                                                  | Q. Search for an AWS managed application         All services ▼         Application         ▼       Service         Owning account ID       ▼         Date created       ▼         Status       ▼         You have not added any applications |

Añadir una nueva aplicación

Debajo de la barra de buscar, selecciona la opción Agregar una aplicación personalizada SAML 2.0:

### AWS SSO Application Catalog

| Type the name of an application                                        |                                                  |                   |            |
|------------------------------------------------------------------------|--------------------------------------------------|-------------------|------------|
| <ul> <li>Add a custom SAML 2.0<br/>You can add SSO integrad</li> </ul> | application<br>tion to your custom SAML 2.0-enat | bled applications |            |
| <b>9</b> 10,000ft                                                      | <b>4me</b> <sup>**</sup>                         |                   | O Abstract |
| 10000ft                                                                | 4me                                              | 7Geese            | Abstract   |

Añadir una aplicación SAML personalizada

#### Detalles

Dale a la aplicación un Nombre de visualización único y específico de Bitwarden.

### **U bit**warden

### Metadatos de AWS SSO

Necesitará la información de esta sección para un paso de configuración posterior. Copia la URL de inicio de sesión de AWS SSO y la URL del emisor de AWS SSO, y descarga el certificado de AWS SSO:

| aws | Services | Q Search | [Option+S] D 🗘 ⑦ ⑧ N. Virginia ▼ 📲 ■                                                                                                    | • |
|-----|----------|----------|----------------------------------------------------------------------------------------------------|---|
| =   |          |          |                                                                                                    | 0 |
|     |          |          | IAM Identity Center metadata<br>Your cloud application may require the following certificate and metadata details to recognize IAM Identity Center as the identity provider. |   |
|     |          |          | IAM Identity Center SAML metadata file                                                                                                    |   |
|     |          |          | IAM Identity Center SAML issuer URL                                                                                                    |   |

Metadatos de AWS SSO

#### Propiedades de la aplicación

En el campo **URL de inicio de la aplicación**, especifique la URL de inicio de sesión desde la cual los usuarios accederán a Bitwarden. Para los clientes alojados en la nube, siempre es https://vault.bitwarden.com/#/sso. Para instancias autoalojadas, esto está determinado por su URL de servidor configurado, por ejemplo https://su.dominio/#/sso.

#### Metadatos de la aplicación

En la sección de metadatos de la aplicación, selecciona la opción para ingresar manualmente los valores de metadatos:

| Manually type your metadata values     O Upload application SAML metadata file |
|--------------------------------------------------------------------------------|
| Application ACS URL                                                            |
|                                                                                |

Ingrese valores de metadatos

Configura los siguientes campos:

| Campo                           | Descripción                                                                                                    |
|---------------------------------|----------------------------------------------------------------------------------------------------|
| URL de la aplicación<br>ACS     | Establezca este campo en la <b>URL del Servicio de Consumo de Afirmaciones (ACS)</b> pre-generada.<br>Este valor generado automáticamente se puede copiar desde la pantalla de <b>Ajustes → Inicio de</b><br><b>sesión único</b> de la organización y variará según su configuración. |
| Aplicación de<br>audiencia SAML | Establezca este campo en el <b>ID de Entidad SP</b> pre-generado.<br>Este valor generado automáticamente se puede copiar desde la pantalla de <b>Ajustes → Inicio de</b><br><b>sesión único</b> de la organización y variará según su configuración.                                  |

### Cuando hayas terminado, selecciona **Guardar cambios**.

### Mapeos de atributos

Navegue a la pestaña Mapeos de atributos y configure los siguientes mapeos:

| aws Services Q Search                                                                      | [Option+S] 📐 🔶 🕐 🙆 N. Virgin                                                                                                    |                                    |
|--------------------------------------------------------------------------------------------|----------------------------------------------------------------------------------------------------|------------------------------------|
| IAM Identity Center $	imes$ $	imes$                                                        | Configuration for 'Bitwarden SAML 2.0 application' has been saved.<br>You must configure attribute mappings for IAM Identity Center to work. | × ©                                |
| Dashboard<br>Users<br>Groups<br>Settings                                                   | IAM Identity Center > Applications > Bitwarden SAML 2.0 application<br>Bitwarden SAML 2.0 application                                        |                                    |
| Multi-account permissions     AWS accounts                                                 | Details                                                                                                    | Actions                            |
| <ul> <li>Permission sets</li> <li>Application assignments</li> <li>Applications</li> </ul> | Display name<br>Bitwarden SAML 2.0 application<br>Mapeos de atributos                                                                        | Edit attribute mappings            |
| Atributo de usuario en la<br>aplicación                                                    | Se mapea a este valor de cadena o atributo de usuario<br>en AWS SSO                                                                          | Formato                            |
| Asunto                                                                                     | \${user:email}                                                                                                    | dirección de correo<br>electrónico |

| Atributo de usuario en la<br>aplicación | Se mapea a este valor de cadena o atributo de usuario<br>en AWS SSO | Formato         |
|-----------------------------------------|---------------------------------------------------------------------|-----------------|
| correo electrónico                      | \${user:email}                                                      | No especificado |

#### Usuarios asignados

Navegue a la pestaña Usuarios asignados y seleccione el botón Asignar usuarios:

| Kelliove access As          | sign users and groups       |
|-----------------------------|-----------------------------|
| ser and group assignments 🗹 |                             |
|                             | < 1 > ©                     |
| ▽ Ty                        | ype 🤜                       |
| ps to display               |                             |
| groups to this application. |                             |
| nd groups                   |                             |
|                             | ser and group assignments 🖓 |

Asignar usuarios

Puedes asignar usuarios a la aplicación a nivel individual, o por Grupo.

#### De vuelta a la aplicación web

En este punto, has configurado todo lo que necesitas dentro del contexto de la Consola AWS. Regresa a la aplicación web de Bitwarden para completar la configuración.

La pantalla de inicio de sesión único separa la configuración en dos secciones:

- La configuración del proveedor de servicios SAML determinará el formato de las solicitudes SAML.
- La configuración del proveedor de identidad SAML determinará el formato que se esperará de las respuestas SAML.

#### Configuración del proveedor de servicios

La configuración del proveedor de servicios ya debería estar completa, sin embargo, puedes elegir editar cualquiera de los siguientes campos:

| Campo                                     | Descripción                                           |
|-------------------------------------------|-------------------------------------------------------|
| Formato de<br>Identificación de<br>Nombre | Establecer a <b>Dirección de Correo Electrónico</b> . |

| Campo                                   | Descripción                                                                                                    |
|-----------------------------------------|----------------------------------------------------------------------------------------------------|
| Algoritmo de Firma de<br>Salida         | El algoritmo que Bitwarden utilizará para firmar solicitudes SAML.                                                                                                    |
| Comportamiento de<br>Firma              | Si/cuando las solicitudes SAML serán firmadas.                                                                                                    |
| Algoritmo de Firma de<br>Entrada Mínima | Por defecto, AWS SSO firmará con SHA-256. A menos que haya cambiado esto, seleccione <mark>sha256</mark><br>del menú desplegable.                                                                                                    |
| Quiero Afirmaciones<br>Firmadas         | Si Bitwarden espera que las afirmaciones SAML estén firmadas.                                                                                                    |
| Validar Certificados                    | Marque esta casilla cuando cante certificados confiables y válidos de su IdP a través de una CA de<br>confianza. Los certificados autofirmados pueden fallar a menos que se configuren cadenas de<br>confianza adecuadas dentro de la imagen de docker de Bitwarden Inicio de sesión con SSO. |

Cuando termines con la configuración del proveedor de servicios, **Guarda** tu trabajo.

### Configuración del proveedor de Identidad

La configuración del proveedor de Identidad a menudo requerirá que vuelvas a la Consola de AWS para recuperar los valores de la aplicación:

| Campo                                         | Descripción                                                                                                    |
|-----------------------------------------------|----------------------------------------------------------------------------------------------------|
| ID de la entidad                              | Ingrese la <b>URL del emisor de AWS SSO</b> , recuperada de la sección de metadatos de AWS SSO en<br>la consola de AWS. Este campo distingue entre mayúsculas y minúsculas. |
| Tipo de Encuadernación                        | Establecer a <b>HTTP POST</b> o <b>Redireccionar</b> .                                                                                                    |
| URL del Servicio de Inicio de<br>Sesión Único | Ingrese la <b>URL de inicio de sesión de AWS SSO</b> , recuperada de la sección de metadatos de AWS<br>SSO en la Consola de AWS.                                            |

### **U** bitwarden

| Campo                                                     | Descripción                                                                                                    |
|-----------------------------------------------------------|----------------------------------------------------------------------------------------------------|
| URL del Servicio de Cierre<br>de Sesión Único             | El inicio de sesión con SSO actualmente <b>no</b> admite SLO. Esta opción está planeada para un<br>desarrollo futuro, sin embargo, puedes preconfigurarla con la <b>URL de cierre de sesión de AWS</b><br><b>SSO</b> obtenida de la sección metadatos de AWS SSO en la Consola de AWS. |
| Certificado Público X509                                  | Pega el certificado descargado, eliminando<br>INICIO CERTIFICADO<br>y<br>FIN DEL CERTIFICADO<br>El valor del certificado es sensible a mayúsculas y minúsculas, espacios extra, retornos de carro<br>y otros caracteres extraneous harán que la validación del certificado falle.      |
| Algoritmo de Firma de<br>Salida                           | Por defecto, AWS SSO firmará con <mark>sha256.</mark> A menos que haya cambiado esto, seleccione <mark>sha25</mark><br><mark>6</mark> del menú desplegable.                                                                                                    |
| Deshabilitar Solicitudes de<br>Cierre de Sesión Salientes | El inicio de sesión con SSO actualmente <b>no</b> admite SLO. Esta opción está planeada para un<br>desarrollo futuro.                                                                                                    |
| Quiere Solicitudes de<br>Autenticación Firmadas           | Si AWS SSO espera que las solicitudes SAML estén firmadas.                                                                                                    |
| (i) Note                                                  |                                                                                                    |

Al completar el certificado X509, toma nota de la fecha de vencimiento. Los certificados tendrán que ser renovados para prevenir cualquier interrupción en el servicio a los usuarios finales de SSO. Si un certificado ha caducado, las cuentas de Administrador y Propietario siempre podrán iniciar sesión con la dirección de correo electrónico y la contraseña maestra.

Cuando termines con la configuración del proveedor de identidad, Guarda tu trabajo.

### **⊘** Tip

Puede requerir que los usuarios inicien sesión con SSO activando la política de autenticación de inicio de sesión único. Por favor, tome nota, esto también requerirá la activación de la política de organización única. Más información.

### Prueba la configuración

Una vez que tu configuración esté completa, pruébala navegando a https://vault.bitwarden.com, ingresando tu dirección de correo electrónico, seleccionando **Continuar**, y seleccionando el botón **Empresa Único-Inicio**:

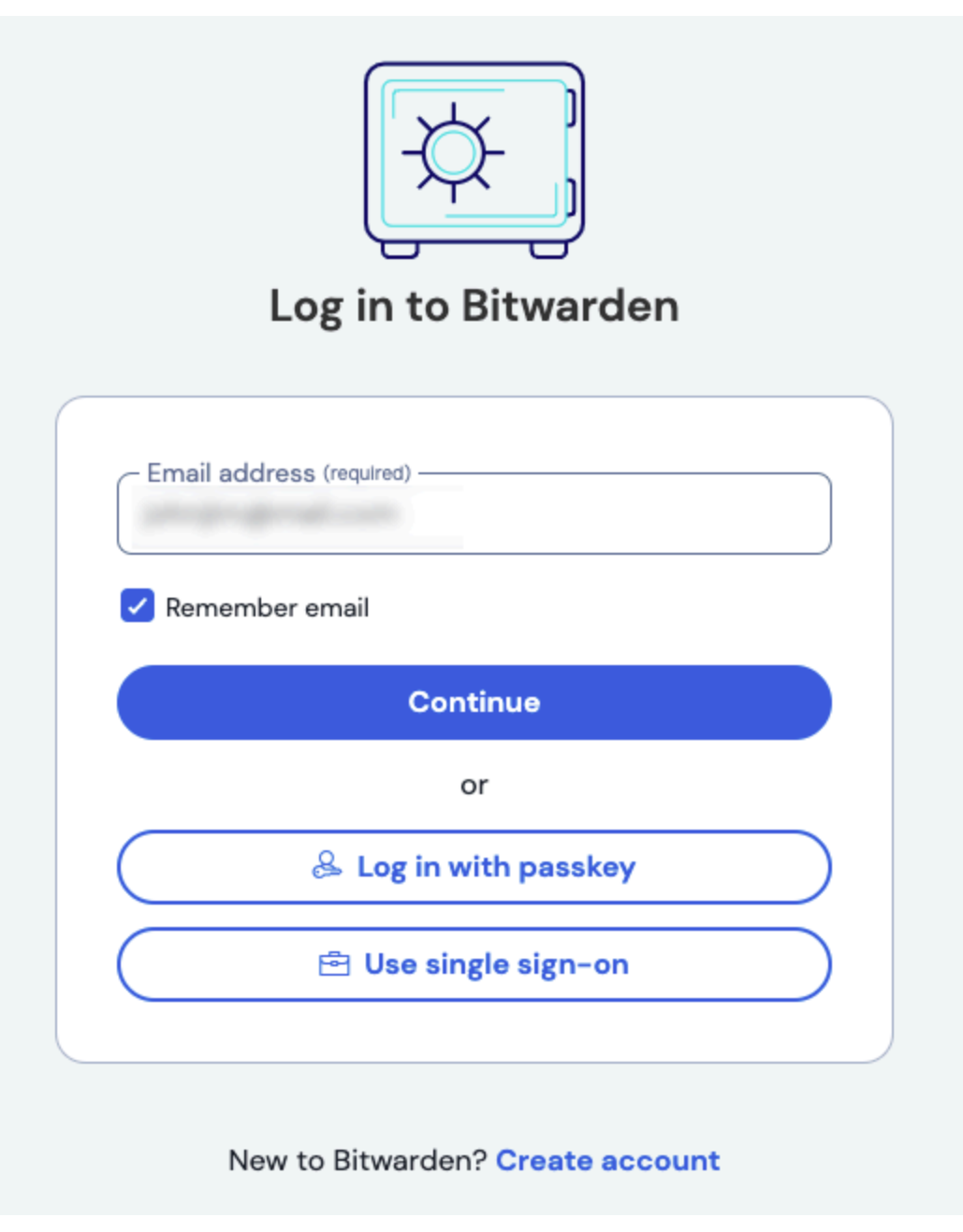

Inicio de sesión único empresarial y contraseña maestra

Ingrese el identificador de organización configurado y seleccione **Iniciar sesión**. Si su implementación está configurada con éxito, será redirigido a la pantalla de inicio de sesión de AWS SSO:

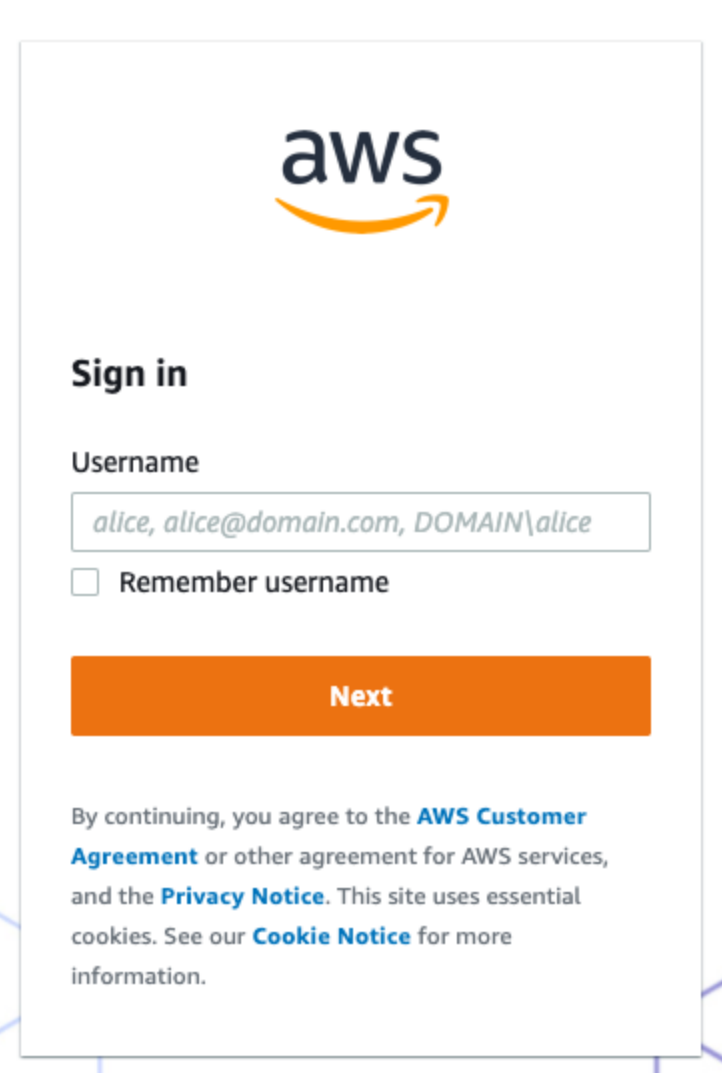

Pantalla de inicio de sesión de AWS

¡Después de autenticarte con tus credenciales de AWS, ingresa tu contraseña maestra de Bitwarden para descifrar tu caja fuerte!

#### (i) Note

Bitwarden no admite respuestas no solicitadas, por lo que iniciar el inicio de sesión desde su IdP resultará en un error. El flujo de inicio de sesión de SSO debe iniciarse desde Bitwarden.